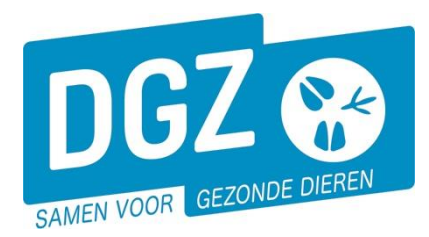

Dierengezondheidszorg Vlaanderen vzw Contactadres: Industrielaan 29 - 8820 TORHOUT Maatschappelijke zetel: Hagenbroeksesteenweg 167 - 2500 LIER

HANDLEIDING: EEN BESTELLING PLAATSEN VIA HET VEEPORTAAL VOOR DIERENARTSEN

Via veeportaal kan u verschillende documenten en artikelen bestellen. Labomateriaal kan u niet bestellen via Veeportaal. Dit kan u steeds bestellen d.m.v. de '**Bestelbon Laboratoriummateriaal**' (<u>www.dgz.be</u> > Diergeneeskundige Ondersteuning > Formulieren: Dierenarts Algemeen).

 $\sim$  Deze handleiding geldt uitsluitend voor dierenartsen ingeschreven op de **Nederlandstalige taalrol van de Orde der Dierenartsen** (ordenr. beginnend met **N** of **R**)!

## 1. Plaatsen van een bestelling

Hou je gebruikersnaam en paswoord bij de hand. Surf naar <u>www.dgz.be</u> en klik rechtsboven op 'MIJN DGZ'.

078 05 05 23 MIJN DGZ Q

START VEEPORTAAL

Vervolgens klik je op de knop 'START VEEPORTAAL'

Geef vervolgens uw gebruikersnaam en paswoord in en druk op de knop '**Aanmelden**'.

Gebruikersnaam en paswoord zijn hoofdlettergevoelig.

| User Name |        |  |
|-----------|--------|--|
| Password  |        |  |
|           | Log In |  |
|           |        |  |

Eerst kom je op het prikbord terecht. Om op de startpagina van Veeportaal te komen, klik je bovenaan op '**Sanitel.net-PRD**'.

|      |               | _        |                             |                    |          |               |                  |              |           |                                                                  |             |            |      |      |                    |  |
|------|---------------|----------|-----------------------------|--------------------|----------|---------------|------------------|--------------|-----------|------------------------------------------------------------------|-------------|------------|------|------|--------------------|--|
| D    | GZ 😵          |          | Sanitel.net - PF            | RD                 |          |               |                  |              |           |                                                                  | nl fr de en |            |      |      |                    |  |
| Sta  | artpagina     | Basisee  | enheden Meldingen Be        | eltrace Bestelling | Register | Reiniging     | Toepassing       | Admin        | Info      |                                                                  |             |            |      |      |                    |  |
| Star | rtpagina : To | epassing | : Prikbord                  |                    |          |               |                  |              |           |                                                                  |             |            |      |      |                    |  |
| Таа  | lbeperking    |          | ✓ □ Overzicht tonen         | E.                 |          |               |                  |              |           |                                                                  |             |            |      |      |                    |  |
| Pri  | kbord         |          |                             |                    |          |               |                  |              |           |                                                                  |             |            |      |      |                    |  |
|      | Info          | Invoer   | Titel                       |                    |          |               |                  |              |           | Omschrijving                                                     |             | Datum      | Bron | Taal | Rijksregisternumme |  |
| ۲    | FT            |          | Naar startpagina Veeportaal |                    |          | Klik bovenaan | dit scherm op Si | anitel.Net-P | RD, in de | lichtblauwe zone, om naar de startpagina van Veeportaal te gaan. |             | 01/06/2018 | DGZ  |      |                    |  |

Vervolgens komt je op de startpagina en zie je een menu met alle taken die je kunt uitvoeren met behulp van Veeportaal. Klik op 'Aanmaken bestelling'.

|                                                              | Basiseenheden | Opzoeken meldingen                                                                                                    |
|--------------------------------------------------------------|---------------|----------------------------------------------------------------------------------------------------|
| Opzoeken operator<br>Consultatie eigen gegevens              |               | Opzoeken melding<br>Opzoeken slachtinfo                                                                                     |
| Opzoeken inrichting                                          |               | Andere meldingen                                                                                                    |
| Opzoeken toegewezen dier<br>Opzoeken beslag<br>Opzoeken dier |               | Tellingsgegevens<br>Behandelingsmelding<br>Wijzigen persoonlijke gegevens<br>Contactformulier DGZ<br>Contactformulier ARSIA |
|                                                              | Bestelling    | Bezoek                                                                                                    |
| Opzoeken bestelling<br>Aanmaken bestelling                   |               | Opzoeken bezoek<br>Behaar bezoek                                                                                            |
| Adminiaten bestennig                                         | Contract      | Algemene Taken                                                                                                    |
| Opzoeken contract                                            |               | Overzicht rapporten<br>Beheer profiel<br>Wijzigen paswoord<br>Tufo                                                          |

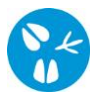

Je komt op het scherm 'Beheer bestelling'. Bij operator zie je jouw naam en ordenummer staan. Op deze dierenarts wordt de bestelling ook geplaatst.

| Beheer bestelling                                  |                             |               |             | Actie Aanvragen            | 🗸 💾 🗶 💁  |
|----------------------------------------------------|-----------------------------|---------------|-------------|----------------------------|----------|
| Bestellingsnummer                                  |                             | Status        | Nieuw       |                            |          |
| O Inrichting                                       | Q =                         | Meldingsdatum | 17/04/2024  |                            |          |
|                                                    |                             |               |             |                            |          |
| Diertype                                           | <b>~</b>                    |               |             |                            |          |
| Beslag                                             | ~                           |               |             |                            |          |
| Operator                                           | BE Q 🕿                      |               |             |                            |          |
|                                                    |                             |               |             |                            |          |
| Ordenummer                                         | N ¥ Q 🖀                     |               |             | _                          |          |
| Bestellijnen Facturatie-operator en leveringsadres | Validatie Historiek Archief |               |             |                            |          |
| Bestellijnen                                       |                             |               | Kopieer     | laatste bestellijn Artikel | oevoegen |
| # Categorie Artike                                 | l type Artikel subtype      | Hoeveelheid   | Taal Status | Reeks van                  | t/m      |

## Klik op de knop 'Artikel toevoegen'.

Indien er geen nieuw scherm geopend wordt, kijk dan na of er geen pop-ups geblokkeerd worden. De 'Handleiding voor het aanpassen van de pop-up instellingen' kan je via volgende link raadplegen: https://www.dgz.be/publicatie/handleiding-pop-instellingen-voor-veeportaal

Je komt nu terecht op het scherm 'Beheer bestellijn'.

| Beheer bestellijn |                                  |                   |       | Actie Aanvragen | 🗸 💾 🗶 💁 |
|-------------------|----------------------------------|-------------------|-------|-----------------|---------|
| Bestellingsnummer | Q 1 ¥                            | Status bestelling | Nieuw |                 |         |
| Categorie         | Dierenarts 🗸                     | Status bestellijn | Nieuw |                 |         |
| Artikel type      | ~                                | Commentaar        |       |                 |         |
| Artikel subtype   | ~                                |                   |       |                 |         |
| Info Status hist  | oriek Validatie DGZ administrati | eve informatie    |       |                 |         |
| Info              |                                  |                   |       |                 |         |

Kies eerst een 'Artikel type' en dan een 'Artikel subtype'.

(bij het bestellen van voorschriftenboekjes moet je extra stapjes uitvoeren. Meer info kan je onderaan de handleiding vinden)

| Beheer bestellijn                           |                                                                                                    |   | Beheer bestellijn                           |                                                                                                    |  |  |  |
|---------------------------------------------|----------------------------------------------------------------------------------------------------|---|---------------------------------------------|----------------------------------------------------------------------------------------------------|--|--|--|
| Bestellingsnummer                           | Q 1                                                                                                    | ~ | Bestellingsnummer                           |                                                                                                    |  |  |  |
| Artikel type                                | Dierenarts                                                                                                    | ~ | Categorie<br>Artikel type                   | Gepersonaliseerde documenten                                                                                                    |  |  |  |
| Artikel subtype<br>Info Status hist<br>Info | Gepersonaliseerde documenten<br>Materiaal<br>Niet gepersonaliseerde documenten<br>Staalname pakketten pluimwee<br>Toezichter<br>Verpakkingsmateriaal koerier |   | Artikel subtype<br>Info Status hist<br>Info | Bezoekrapporten varkens – boekje van 30 stuks (in tweevoud) Bezoekrapporten varkens – boekje van 50 stuks (in tweevoud) Document voor vervoer in nood geslachte dieren Risicorapport dier Vignet validatie TAVD (per nr.) Voorschrift geneesmiddel algemeen (per nr.) Voorschrift geneesmiddel algeveen voedselpr. (per nr.) |  |  |  |

Wanneer je het gewenste artikel en de hoeveelheid geselecteerd hebt, klik je rechts bovenaan op het icoontje van de diskette. Т

| Beheer bestellijn |                                           |                   |            | Actie Aanvragen |
|-------------------|-------------------------------------------|-------------------|------------|-----------------|
| Bestellingsnummer | Q 1 ¥                                     | Status bestelling | Nieuw      |                 |
| Categorie         | Dierenarts 🗸                              | Status bestellijn | Nieuw      |                 |
| Artikel type      | Gepersonaliseerde documenten              | Commentaar        |            |                 |
| Artikel subtype   | Bezoekrapporten varkens – boekje van 3( 🗸 |                   |            |                 |
| Info Status hist  | toriek Validatie DGZ administrati         | eve informatie    |            |                 |
| Info              |                                           |                   |            |                 |
| URL               | http://www.dierengezondheidszorg.be/      |                   |            |                 |
| Hoeveelheid       | 30 ¥ Ta                                   | al                | derlands 🖌 |                 |

Wanneer er verplichte detailgegevens ontbreken verschijnt er bovenaan een rode balk met meer info

| Parameter Aantal bestellijnen met waarde null is niet geldig: Aantal bestellijnen moet geselecteerd worden |                                           |                   |              |  |  |  |  |  |  |
|----------------------------------------------------------------------------------------------------|-------------------------------------------|-------------------|--------------|--|--|--|--|--|--|
| Beheer bestellijn                                                                                          |                                           |                   |              |  |  |  |  |  |  |
| Bestellingsnummer                                                                                          | Q 1 ~                                     | Status bestelling | Nieuw        |  |  |  |  |  |  |
| Categorie                                                                                                  | Dierenarts 🗸                              | Status bestellijn | Nieuw        |  |  |  |  |  |  |
| Artikel type                                                                                               | Gepersonaliseerde documenten              | Commentaar        |              |  |  |  |  |  |  |
| Artikel subtype                                                                                            | Bezoekrapporten varkens – boekje van 3( 🗸 |                   |              |  |  |  |  |  |  |
| Info Status his                                                                                            | storiek Validatie DGZ administra          | tieve informatie  |              |  |  |  |  |  |  |
| Info                                                                                                    |                                           |                   |              |  |  |  |  |  |  |
| URL                                                                                                    | http://www.dierengezondheidszorg.be/      |                   |              |  |  |  |  |  |  |
| Hoeveelheid                                                                                                | ¥ T                                       | aal               | Nederlands 👻 |  |  |  |  |  |  |

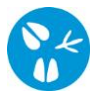

Wanneer het artikel succesvol werd toegevoegd kom je terug in het scherm '**Beheer bestelling**' en werd de betrokken bestellijn toegevoegd.

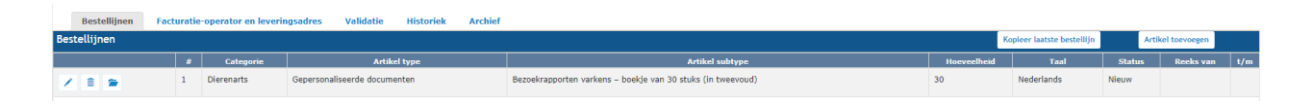

Wanneer je nog artikelen (bestellijnen) wenst toe te voegen aan de bestelling kan je opnieuw klikken op de knop '**Artikel toevoegen**'.

|   | Bestellijn   | ien F | actur | atie-operator en | leveringsadres Validatie Historiek A | rchief                                                                          |             |                  |         |           |     |
|---|--------------|-------|-------|------------------|--------------------------------------|---------------------------------------------------------------------------------|-------------|------------------|---------|-----------|-----|
| E | Bestellijnen |       |       |                  |                                      |                                                                                 | Kopieer la  | atste bestellijn | Artikel | toevoegen |     |
|   |              |       | #     | Categorie        | Artikel type                         | Artikel subtype                                                                 | Hoeveelheid | Taal             | Status  | Reeks van | t/m |
|   | / 8 9        |       | 1     | Dierenarts       | Gepersonaliseerde documenten         | Bezoekrapporten varkens - boekje van 30 stuks (in tweevoud)                     | 30          | Nederlands       | Nieuw   |           |     |
|   | / 8 9        |       | 2     | Dierenarts       | Gepersonaliseerde documenten         | Voorschrift geneesmiddel niet-voedselpr. (per nr.)                              | 120         | Nederlands       | Nieuw   |           |     |
|   | × 1 ×        |       | 3     | Dierenarts       | Niet gepersonaliseerde documenten    | Toedienings- en verschaffingsdocumenten (T&VD, afscheurblok met 50 formulieren) | 1           | Nederlands       | Nieuw   |           |     |
|   | / 8 9        |       | 4     | Dierenarts       | Gepersonaliseerde documenten         | Document voor vervoer in nood geslachte dieren                                  | 10          | Nederlands       | Nieuw   |           |     |

Wanneer je de details van een **bestellijn** wenst te **wijzigen**, klik dan op het icoontje van het potlood (1<sup>ste</sup> icoon voor de bestellijn).

Wanneer je een **bestellijn** wenst te **verwijderen**, klik dan op het icoontje van de prullenbak (2<sup>de</sup> icoon voor de bestellijn).

Wanneer je de details van een **bestellijn** wenst te **bekijken**, klik dan op het icoontje van het mapje (3<sup>de</sup> icoon voor de bestellijn).

Ben je klaar met de bestelling? Klik dan rechts bovenaan in het scherm '**Beheer bestelling**' op het **icoontje van de diskette**.

| Beheer bestelling |        |               |            | Actie Opslaan | 🚽 💾 🗶 💁 |
|-------------------|--------|---------------|------------|---------------|---------|
| Bestellingsnummer |        | Status        | Nieuw      |               |         |
| Inrichting        | ۹ 🛥    | Meldingsdatum | 17/04/2024 |               |         |
|                   |        |               |            |               |         |
| Diertype          | ~      |               |            |               |         |
| Beslag            | ~      |               |            |               |         |
| Operator          | BE 🔍 🕿 |               |            |               |         |
|                   |        |               |            |               |         |
| Ordenummer        | N 👻 🔍  |               |            |               |         |
|                   |        |               |            |               |         |

Wanneer de bestelling gelukt is, krijg je bovenaan een '**Bestellingsnummer (1)**. De Status van de bestelling (2) en van de bestellijnen (3) is '**In behandeling**'. Indien genummerde documenten werden besteld, zijn de nummers aan de bestellijn toegevoegd bij '**Reeks van t/m**' (4).

| Behee    | r beste   | lling          |                              |              |                                                             |               |                    |                  |               | C 💁      |
|----------|-----------|----------------|------------------------------|--------------|-------------------------------------------------------------|---------------|--------------------|------------------|---------------|----------|
| Bestelli | ngsnum    | mer            | 1                            | ORDR-2400361 |                                                             | Status        | In Behandeling     | 2                |               |          |
| Inric    | hting     |                |                              |              |                                                             | Meldingsdatum | 17/04/2024         |                  |               |          |
|          |           |                |                              |              |                                                             |               |                    |                  |               |          |
| Di       | ertype    |                |                              |              | ~                                                           |               |                    |                  |               |          |
| Be       | eslag     |                |                              |              | ~                                                           |               |                    |                  |               |          |
| Oper     | ator      |                |                              | BE           |                                                             |               |                    |                  |               |          |
|          | donum     |                |                              | N            |                                                             |               |                    |                  |               |          |
| 0        | denuini   | ner            |                              | N V          | u =                                                         |               |                    |                  |               |          |
| Be       | estellijn | en Facturatie- | operator en leveringsadres   | Validatie Hi | istoriek Archief                                            |               |                    |                  |               |          |
| Bestell  | ijnen     |                |                              |              |                                                             |               | Kopieer laa        | atste bestellijn | Artikel toevo | legen -  |
|          |           | Categorie      | Artikel type                 |              | Artikel subtype                                             | Hoeveelheid   | Taal               | Status R         | eeks van      | t/m      |
|          | 1         | Dierenarts     | Gepersonaliseerde documenten |              | Document voor vervoer in nood geslachte dieren              | 10            | Nederlands In beha | Indeling 3 0101  |               | 0110 2   |
| -        | 2         | Dierenarts     | Gepersonaliseerde documenten |              | Document voor vervoer in nood geslachte dieren              | 30            | Nederlands In beha | indeling 0111    |               | 0140     |
|          | 3         | Dierenarts     | Gepersonaliseerde documenten |              | Document voor vervoer in nood geslachte dieren              | 40            | Frans In beha      | indeling 0141    |               | 0180     |
| -        | 4         | Dierenarts     | Gepersonaliseerde documenten |              | Bezoekrapporten varkens - boekje van 30 stuks (in tweevoud) | 30            | Nederlands In beha | indeling 0030    | 0592          | 00300621 |

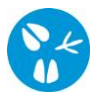

## 2. Bestellen van voorschriftenboekjes

| Be           | heer be    | stellijn    |                                                                                                    |  |  |
|--------------|------------|-------------|----------------------------------------------------------------------------------------------------|--|--|
| Bes          | tellingsn  | ummer       | Q 1 ~                                                                                                    |  |  |
| Cat          | egorie     |             | Dierenarts 🗸                                                                                                    |  |  |
| Artikel type |            |             | Gepersonaliseerde documenten                                                                                                    |  |  |
| Arti         | ikel subty | /pe         | Voorschrift geneesmiddel niet-voedselpr. 🗸                                                                                                    |  |  |
|              | Info       | Status hist | Bezoekrannorten varkens – hoekie van 30 stuks (in tweevoud)                                                                                     |  |  |
| Info         |            |             | Bezoekrapporten varkens – boekje van 50 stuks (in tweevoud)<br>Document voor vervoer in nood geslachte dieren<br>Risicorapport dier             |  |  |
|              |            |             | Voorschrift gemedicineerd voeder (per nr.)<br>Voorschrift geneesmiddel algemeen (per nr.)<br>Voorschrift geneesmiddel niet-voedselpr. (per nr.) |  |  |

Kies voor 'Gepersonaliseerde documenten' bij 'Artikel type'. Bij 'Artikel subtype' kan je kiezen voor 'Voorschrift gemedicineerd voeder (per nr.)', 'Voorschrift geneemiddel algemeen (per nr.)' of 'Voorschrift geneesmiddel niet-voedselpr. (per nr.)'.

| Beheer bestellijn |                                                         |                       |            |   | Actie Aanvragen | - H 🗙 💁 |
|-------------------|---------------------------------------------------------|-----------------------|------------|---|-----------------|---------|
| Bestellingsnummer | Q 1 ¥                                                   | Status bestelling     | Nieuw      |   |                 |         |
| Categorie         | Dierenarts 🗸                                            | Status bestellijn     | Nieuw      |   |                 |         |
| Artikel type      | Gepersonaliseerde documenten                            | Commentaar            |            |   |                 |         |
| Artikel subtype   | Voorschrift geneesmiddel niet-voedselpr. : $\checkmark$ |                       |            |   |                 |         |
| Info Status hist  | oriek Validatie DGZ administrati                        | ieve informatie       |            |   |                 |         |
| Info              |                                                         |                       |            |   |                 |         |
| URL               | http://www.dierengezondheidszorg.be/                    |                       |            |   |                 |         |
| Hoeveelheid       | ✓ Ta                                                    | Ned Ned               | ferlands 🖌 |   |                 |         |
|                   |                                                         |                       |            |   |                 |         |
|                   |                                                         |                       |            |   |                 |         |
|                   |                                                         |                       |            |   |                 |         |
|                   |                                                         |                       |            |   |                 |         |
|                   |                                                         | Type adres            |            | ~ |                 |         |
|                   |                                                         | Veterinaire structuur |            |   |                 |         |
|                   |                                                         | Telefoon              |            |   |                 |         |
|                   |                                                         | E-mail                |            |   |                 |         |
|                   |                                                         | URL                   |            |   |                 |         |

Klik de gewenste hoeveelheid documenten aan. Om de voorschriftenboekjes te personaliseren, klik je het gewenste 'Type adres' aan (wettelijke contactgegevens, praktijkadres of voorschriftenadres).

Je ziet daarna een voorbeeld van de contactgegevens die zullen vermeld staan op de voorschriftenboekjes.

| Type adres            | Wettelijke contactgegevens 🗸 | DGZ                              |
|-----------------------|------------------------------|----------------------------------|
| /eterinaire structuur |                              | Industrielaan 29<br>8820 TORHOUT |
| Felefoon              |                              |                                  |
| E-mail                |                              |                                  |
| URL                   |                              |                                  |

Om de boekjes verder te personaliseren kan je nog volgende gegevens aanvullen:

- de veterinaire structuur
- telefoon
- e-mail
- URL

| Type adres            | Wettelijke contactgegevens | DGZ                              |
|-----------------------|----------------------------|----------------------------------|
| Veterinaire structuur |                            | Industrielaan 29<br>8820 TORHOUT |
| Telefoon              | 050 05 05 23               |                                  |
| E-mail                | helpdesk@dgz.be            |                                  |
| URL                   | www.dgz.be                 |                                  |
|                       |                            |                                  |